# AT Commands Examples Examples for u-blox GSM/GPRS modules

**Application Note** 

Abstract

This document provides detailed examples of how to use AT commands with u-blox GSM/GPRS modules.

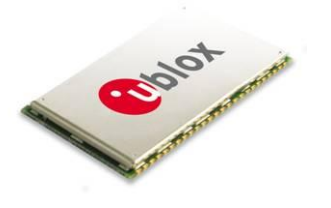

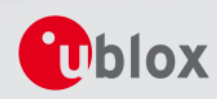

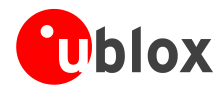

| <b>Document Information</b> |                                                                                                 |
|-----------------------------|-------------------------------------------------------------------------------------------------|
| Title                       | AT Commands Examples                                                                            |
| Subtitle                    | Examples for<br>u-blox GSM/GPRS modules                                                         |
| Document type               | Application Note                                                                                |
| Document number             | GSM.G1-CS-09003-A                                                                               |
| Document status             | Preliminary                                                                                     |
|                             | This document contains preliminary data, revised and supplementary data may be published later. |

This document and the use of any information contained therein, is subject to the acceptance of the u-blox terms and conditions. They can be downloaded from www.u-blox.com.

u-blox makes no warranties based on the accuracy or completeness of the contents of this document and reserves the right to make changes to specifications and product descriptions at any time without notice.

u-blox reserves all rights to this document and the information contained herein. Reproduction, use or disclosure to third parties without express permission is strictly prohibited. Copyright © 2009, u-blox AG.

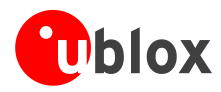

## Contents

| Со | nte                          | ents                                     | 3  |
|----|------------------------------|------------------------------------------|----|
| 1  | Int                          | ntroduction                              | 5  |
| 2  | Parameter saving5            |                                          |    |
| 3  | Ne                           | etwork Registration and Configuration    | 6  |
| 4  | тс                           | CP/IP AT Commands                        | 7  |
| 5  | UD                           | DP/IP AT Commands                        | 13 |
| 6  | FT                           | TP AT Commands                           | 15 |
| 7  | SN                           | MTP AT Commands                          | 16 |
| 8  | нт                           | TTP AT Commands                          | 17 |
| 9  | GP                           | PS AT Commands                           | 18 |
| 9  | .1                           | Using GPS without aiding support         | 18 |
| 9  | .2                           | Using GPS with local aiding support      | 19 |
| 9  | .3                           | Using GPS with AssistNow Offline support | 19 |
| 9  | .4                           | Using GPS with AssistNow Online support  | 19 |
| 9  | .5                           | More GPS AT commands                     | 20 |
| 10 | Ne                           | etwork Congestion Detection AT Commands  | 21 |
| 11 | AC                           | DC AT Commands (LEON-G100 only)          | 21 |
| 12 | GP                           | PIO AT Commands                          | 21 |
| 13 | Mu                           | lux AT Commands                          | 22 |
| 14 | 14 File System AT commands22 |                                          |    |
| Ар | per                          | endix                                    | 23 |
| Α  | List of Acronyms23           |                                          |    |
| Re | late                         | ed documents                             | 24 |

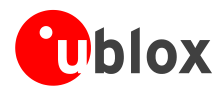

| Revision history |    |
|------------------|----|
| <b>,</b>         |    |
| Contact          | 25 |

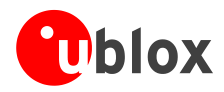

## **1** Introduction

This document provides examples of using AT commands. .

## 2 Parameter saving

Save parameters in the Non Volatile Memory (NVM). Retrieve parameters from NVM. For further details refer to the command description of AT+CPWROFF, AT&V, AT&W, ATY in the u-blox AT Commands Manual [1].

| Command    | Response                                                                                                    | Description                                                                                                    |
|------------|----------------------------------------------------------------------------------------------------|----------------------------------------------------------------------------------------------------|
| AT+CMEE=2  | OK                                                                                                    | Set verbose error messages                                                                                              |
| AT&KO      | OK                                                                                                    | Disable flow control for the current profile                                                                            |
| AT&Y1      | OK                                                                                                    | Select the default profile that will be automatically loaded after the next hardware reset (in this example profile #1) |
| AT&W1      | OK                                                                                                    | Store the current settings into profile 1                                                                               |
| AT&V       | ACTIVE PROFILE:<br>&C1, &D1, &K3, E1, Q0, V1,<br>X4, S00:000, S02:043,<br>S03:013, S04:010, S05:008,<br>S07:060, +CBST:007, 000, 001,<br>+CRLP:061, 061, 048, 006,<br>+CR:000, +CRC:000,<br>+BR:115200, +COPS:0, FFFFF,<br>+ICF:3,1, +UPSV: 1,1   | Display both the current profile and the user profiles stored in memory                                                 |
|            | STORED PROFILE 0:<br>&C1, &D1, &K3, E1, Q0, V1,<br>X4, S00:000, S02:043,<br>S03:013, S04:010, S05:008,<br>S07:060, +CBST:007, 000, 001,<br>+CRLP:061, 061, 048, 006,<br>+CR:000, +CRC:000,<br>+BR:115200, +COPS:0, FFFFF,<br>+ICF:3,1, +UPSV: 1,1 |                                                                                                    |
|            | STORED PROFILE 1:<br>&C1, &D1, &K0, E1, Q0, V1,<br>X4, S00:000, S02:043,<br>S03:013, S04:010, S05:008,<br>S07:060, +CBST:007, 000, 001,<br>+CRLP:061, 061, 048, 006,<br>+CR:000, +CRC:000,<br>+BR:115200, +COPS:0, FFFFF,<br>+ICF:3,1, +UPSV: 1,1 |                                                                                                    |
|            | ОК                                                                                                    |                                                                                                    |
| AT+CPWROFF | OK                                                                                                    | To reload the stored configuration it is peeded to                                                                      |

IROFF

To reload the stored configuration it is needed to switch off the module

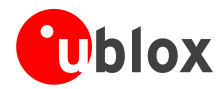

## **3** Network Registration and Configuration

The following steps are necessary to establish a data connection (FTP, HTTP, SMTP, TCP/IP examples):

### 3.1 Steps performed to establish a data connection:

- 1. Set verbose error messages
- 2. Check the PIN
- 3. Check network registration status
- 4. Configure GPRS
- 5. Activate the GPRS connection (PDP context)

| Command                           | Response                 | Description                                                                                       |
|-----------------------------------|--------------------------|---------------------------------------------------------------------------------------------------|
| AT+CMEE=2                         | OK                       | Set verbose error messages                                                                        |
| AT+CPIN?                          | +CPIN: SIM PIN<br>OK     | Check the PIN                                                                                     |
| AT+CPIN="1234"                    | OK                       | Define PIN                                                                                        |
| AT+CPIN?                          | +CPIN: READY             | Check PIN                                                                                         |
|                                   | OK                       | Note: Ok, the PIN is ready                                                                        |
| Check network registration (first | st scenario)             |                                                                                                   |
| Command                           | Response                 | Description                                                                                       |
| AT+COPS?                          | +COPS: 0,0,"vodafone IT" | Check network registration status                                                                 |
|                                   | ОК                       | Note: OK, the module is registered to GSM service                                                 |
| AT+CGATT?                         | +CGATT: 1                | Check GPRS attach status                                                                          |
|                                   | ОК                       | Note: OK, the module is GPRS attached                                                             |
| Check network registration (see   | cond scenario)           |                                                                                                   |
| Command                           | Response                 | Description                                                                                       |
| AT+COPS?                          | +COPS: 2                 | Check network registration status                                                                 |
|                                   | ОК                       | Note: the module is NOT registered to GSM service                                                 |
| AT+COPS=0                         | OK                       | Force network registration                                                                        |
| AT+COPS?                          | +COPS: 0,0,"vodafone IT" | Check network registration status                                                                 |
|                                   | OK                       | Note: OK, the module is registered to GSM service                                                 |
| AT+CGATT?                         | +CGATT: 1                | Check GPRS attach status                                                                          |
|                                   | OK                       | Note: OK, the module is GPRS attached                                                             |
|                                   |                          | Create a GPRS connection profile for TCP/IP with the +UPSD command. This will be made in 2 steps: |

- 1. Setup APN
- 2. Specify to use the dynamic IP address assignment

Note: AT+UPSD command does not affect the GPRS profiles created with +CGDCONT command

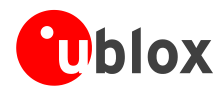

| Command                      | Response                    | Description                                                             |
|------------------------------|-----------------------------|-------------------------------------------------------------------------|
| AT+UPSD=0,1,"web.omnitel.it" | OK                          | Setup APN                                                               |
|                              |                             | Note: APN "web.omnitel.it" is an example only. Use<br>your APN operator |
| AT+UPSD=0,7,"0.0.0.0"        | OK                          | Setup the dynamic IP address assignment                                 |
| AT+UPSDA=0,1                 | OK                          | Save GPRS profile in the NVM                                            |
|                              |                             | Note: this step is not mandatory                                        |
|                              |                             | Note: in this example the GPRS profile is stored in profile number 0    |
| AT+UPSDA=0,3                 | OK                          | Activate the GPRS connection                                            |
| AT+UPSND=0,0                 | +UPSND: 0,0,"93.68.225.175" | Check the assigned IP address                                           |
|                              | OK                          | Note: in this example is requested the assigned<br>dynamic IP address   |

### **4 TCP/IP AT Commands**

Before doing this example, verify that the module is registered on the network, and a GPRS connection is active. Follow the steps in "Network Registration and Configuration" (chapter 3).

### SOCKET CONNECT

| Command                                  | Response                     | Description                                                                                                    |
|------------------------------------------|------------------------------|----------------------------------------------------------------------------------------------------|
| AT+USOCR=6                               | +USOCR: 0<br>OK              | Create TCP socket. In this example Socket #0 is created.                                                                                                    |
|                                          |                              | +USOCR: 0 response returns the created socket<br>identifier (in this example #0). If a new socket is<br>created (without closing the already existent), a new<br>socket identifier will be returned |
| AT+USOCR=6                               | +USOCR: 1<br>OK              | Create a second socket. This socket has the ID #1                                                                                                    |
| AT+USOCL=1                               | OK                           | Close the socket identifier 1. Socket #1 is free.                                                                                                    |
| AT+UDNSRN=0,"ftp.test.neonsev<br>en.com" | +UDNSRN: "151.9.34.66"<br>OK | DNS resolution of the url "ftp.test.neonseven.com"                                                                                                    |
| AT+USOCO=0,"151.9.34.66",444             | OK                           | Connect to server with IP address 151.9.34.66, port 444.                                                                                                    |
|                                          |                              | The connection is now uniquely associated to the socket. Socket is now ready for read / write of data                                                                                               |
| AT+USOCO=0,"151.9.34.66",444             | ERROR<br>+UUSOCL: 0          | If the connection is not successful, an ERROR response<br>is returned and the socket used for the connection<br>attempt <u>is closed</u> . The notification is provided by the<br>URC +UUSOCL.      |

| SOCKET LISTENING |           |                                |
|------------------|-----------|--------------------------------|
| Command          | Response  | Description                    |
| AT+USOCR=6       | +USOCR: 0 | Create a TCP socket with ID #0 |

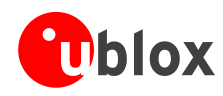

### SOCKET LISTENING

| Command         | Response                                                   | Description                                                                                                    |
|-----------------|------------------------------------------------------------|----------------------------------------------------------------------------------------------------|
| AT+USOLI=0,1099 | OK                                                         | Set socket in listening mode on port 1099                                                                                                    |
|                 |                                                            | WARNING: The ability to reach the opened port<br>on the server depends also on the<br>network operator. Some network<br>operators will not allow incoming<br>connection on opened TCP port                    |
|                 | +UUSOLI:<br>1,"151.9.34.66",39912,0,<br>"151.9.34.74",1099 | When a connections request arrives from a remote<br>server, a new socket is created with the first integer<br>identifier available, after the one of the listening<br>socket. In this example socket ID is #1 |
|                 |                                                            | +UUSOLI indicates:                                                                                                    |
|                 |                                                            | <b>1</b> : the new socket created Incoming data from the established connection will be received on this socket. Data to be sent over the connection must be written into this socket                         |
|                 |                                                            | 151.9.34.66: IP of the remote server                                                                                                    |
|                 |                                                            | <b>39912</b> : port of service                                                                                                    |
|                 |                                                            | <b>0</b> : listening socket. It is the socket identifier specified with the AT+USOLI command                                                                                                    |
|                 |                                                            | 151.9.34.74: IP address of the module                                                                                                    |
|                 |                                                            | <b>1099</b> : listening port assigned to the connection.<br>Returned with AT+USOLI command                                                                                                    |
|                 |                                                            | Socket #1 is now ready for reading/writing data                                                                                                    |
|                 | +UUSORD: 1,18                                              | 18 bytes of incoming data over the previously established connection.                                                                                                    |
|                 |                                                            | Note that data arrives on socket identified by integer<br>number 1 not on socket identified by integer number<br>0. The incoming data will be sent always on the<br>related socket.                           |

### SOCKET WRITE (binary mode)

| AT+USOWR=0,2 | Q                 | Request to write 2 bytes of data into socket #0. Wait<br>"@" symbol indicating the data prompt is now open<br>(AT commands are not allowed after the data<br>prompt)          |
|--------------|-------------------|----------------------------------------------------------------------------------------------------|
| 12           | +USOWR: 0,2<br>OK | Write data. After the last byte the data prompt is closed.                                                                                                    |
|              |                   | It is not allowed to write fewer bytes than previously specified with AT+USOWR command.                                                                                       |
|              |                   | If more bytes are written with respect to the threshold, the remaining bytes will be truncated                                                                                |
|              |                   | The interface is blocked until all bytes are written.                                                                                                    |
|              |                   | URC +USOWR: 0,2 and OK are returned. This indicates that data sent to lower level of protocol stack. This is not an acknowledgment that data is received by the remote server |

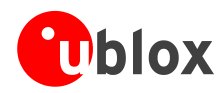

#### SOCKET WRITE (Base syntax)

| Command          | Response          | Description                                                                                                    |
|------------------|-------------------|----------------------------------------------------------------------------------------------------|
| AT+USOWR=0,2"12" | +USOWR: 0,2<br>OK | Write 2 bytes of data on socket #0.                                                                                                    |
|                  |                   | URC +USOWR: 0,2 and OK are returned. This indicates that data is sent to lower level of protocol stack. This is not an acknowledgment that data are received by the remote server. |
|                  |                   | Note: Some characters are not allowed in Base syntax mode. Check the AT manual for the allowed characters.                                                                         |

#### SOCKET WRITE, GSM network coverage lost

#### scenario 1 : Network coverage lost after AT+USOWR command Response Description Command AT+CREG=1 OK Enable network registration URC AT+USOCO=0,"151.9.34.66",444 OK Connect socket #0 to the server with IP address 151.9.34.66 on port 444. The socket is now ready for read / write data AT+USOWR=0,3 ß Request to write 3 bytes of data into socket #0. Wait for "@" symbol indicating the data prompt is now open (AT commands are not allowed after the data prompt) 123 +USOWR: 0,3 Write data. After the last byte the data prompt is OK closed It is not allowed to write fewer bytes than previously specified with AT+USOWR command. The interface is blocked until all bytes are written. URC +USOWR: 0,2 and OK are returned. Data sent to lower level of protocol stack. This is not an acknowledgment that data are received by the remote server the socket is connected to. +UUSORD: 0,3 Remote TCP test server sent back data Coverage lost may be simulated by disconnecting the antenna from the modem. In this case it is not possible to have GSSM&GPRS signal coverage +CREG: 2 Module is not registered on a mobile network. Currently in "search"-mode AT+USOWR=0,2 0 Request to write 2 bytes of data into socket #0. Wait for "@" symbol indicating the data prompt is now open (AT commands are not allowed after the data prompt)

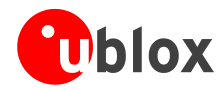

### SOCKET WRITE, GSM network coverage lost

### scenario 1 : Network coverage lost after AT+USOWR command

| Command | Response          | Description                                                                                                    |
|---------|-------------------|----------------------------------------------------------------------------------------------------|
| 12      | +USOWR: 0,2<br>OK | Write data. After the last byte the data prompt is closed                                                                                                    |
|         |                   | It is not allowed to write fewer bytes than previously specified with AT+USOWR command .                                                                                                    |
|         |                   | URC +USOWR: 0,2 and OK are returned. Data sent to<br>lower level of protocol stack. This is not an<br>acknowledgment that data are received by the remote<br>server the socket is connected to. |
|         |                   | It is not possible to give further AT-commands until all bytes are written.                                                                                                    |
|         |                   | Coverage lost may be simulated by disconnecting the antenna from the modem.                                                                                                    |
|         | +CREG: 1          | Module found network and is registered                                                                                                    |
|         | +UUSORD: 0,2      | Remote TCP test server sent back data                                                                                                    |
|         |                   | This means data has been sent immediately after out of service condition ended                                                                                                    |

### SOCKET WRITE, network GSM network coverage lost

### scenario 2 : Network coverage lost during a AT+USOWR command

| Command                                    | Response            | Description                                                                                                    |
|--------------------------------------------|---------------------|----------------------------------------------------------------------------------------------------|
| AT+CREG=1                                  | OK                  | Enable network registration URC                                                                                                    |
| AT+USOCO=0,"151.9.34.66",444               | OK                  | Connect socket #0 to the server with IP address 151.9.34.66 on port 444                                                                                                    |
|                                            |                     | The socket is now ready for read / write data                                                                                                    |
| AT+USOWR=0,100                             | G                   | Request to write 100 bytes of data into socket #0.<br>Wait for "@" symbol indicating the data prompt is<br>now open (AT commands are not allowed after the<br>data prompt)                     |
| aaaaaaaaaaaaaaaaaaaaaaaaaaaaaaaaaaaaaa     | +CREG: 2            | Module loses the network while writing data in data<br>prompt mode. If URC is enabled an URC is returned in<br>the byte stream.                                                                |
| daadaaaaaaaaaaaaaaaaaaaaaaaaaa<br>aaaaaaaa | +USOWR: 0,100<br>OK | Continue writing data.                                                                                                    |
| aaaaaaaaaaaaaaa                            |                     | After the last byte the data prompt is closed.                                                                                                    |
|                                            |                     | The command is blocking until the data writing is not finished                                                                                                    |
|                                            |                     | URC +USOWR: 0,2 and OK are returned. Data sent to<br>lower level of protocol stack. This is not an<br>acknowledgment that data are received by the remote<br>server the socket is connected to |
|                                            | +CREG: 1            | Module found network and is registered                                                                                                    |

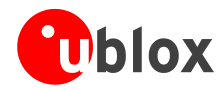

| SOCKET WRITE, GSM network coverage lost                   |                |                                                                                                    |
|-----------------------------------------------------------|----------------|----------------------------------------------------------------------------------------------------|
| scenario 1 : Network coverage lost after AT+USOWR command |                |                                                                                                    |
| Command                                                   | Response       | Description                                                                                                    |
|                                                           | +UUSORD: 0,100 | Remote TCP test server sent back data.<br>Data has been sent immediately when the module has<br>registered on the network |

### Socket operations with "KEEP ALIVE" OPTION

#### Note:

- In "keep Alive" mode, module periodically sends dummy TCP packets. This is to prevent the network from closing inactive context
- network operator may close inactive TCP connections without notifying it to the mobile

| Command                      | Response        | Description                                                                                                    |
|------------------------------|-----------------|----------------------------------------------------------------------------------------------------|
| AT+USOCR=6                   | +USOCR: 0<br>OK | Create a TCP socket #0                                                                                                    |
| AT+USOSO=0,6,2,3000          | OK              | Enable "keep alive" option. Module periodically sends<br>dummy TCP packets over TCP connection. This<br>prevents network operator from closing inactive<br>connections. |
|                              |                 | <b>0</b> : socket number you want to set to enable keep alive option                                                                                                    |
|                              |                 | <b>30000</b> : module will send dummy TCP packets every 30000 milliseconds                                                                                              |
| SOCKET READ (first scenario) |                 |                                                                                                    |

| Command      | Response               | Description                                                                                                  |
|--------------|------------------------|----------------------------------------------------------------------------------------------------|
|              |                        | Remote server sends 2 bytes of data on socket #0.                                                            |
|              | +UUSORD: 0,2           | A URC is returned indicating the socket on which the data is received and the total amount of data received. |
| AT+USORD=0,2 | +USORD: 0,2,"ar"<br>OK | Read data. Data is returned between quotation marks.                                                         |

### SOCKET READ (second scenario)

| Command       | Response                        | Description                                                                                                    |
|---------------|---------------------------------|----------------------------------------------------------------------------------------------------|
|               |                                 | Remote server sends 30 bytes of data on socket #0.                                                             |
|               | +UUSORD: 0,30                   | A URC is returned indicating the socket on which the data is received and the total amount of data.            |
| AT+USORD=0,10 | +USORD: 0,10,"hfgyrhgfty"<br>OK | Read only part of the data (in this example 10 bytes of data are read)                                         |
|               | +UUSORD: 0,20                   | Data is returned between quotation marks.                                                                      |
|               |                                 | A URC with the remaining data to be read in the buffer (in this example 20 bytes of data remain in the socket) |

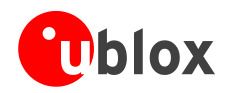

### SOCKET READ (third scenario)

| Command       | Response                                                       | Description                                                                                                    |
|---------------|----------------------------------------------------------------|----------------------------------------------------------------------------------------------------|
|               |                                                                | Remote server sends 30 bytes of data on socket #0.                                                                                                    |
|               | +UUSORD: 0,30                                                  | A URC is returned indicating the socket on which the data is received and the total amount of data.                                                                                                    |
| AT+USORD=0,10 | +USORD: 0,10,"hfgyrhgfty"<br>OK                                | Only part of the data (in this example 10 bytes of data are read)                                                                                                    |
|               | +UUSORD: 0,25                                                  |                                                                                                    |
|               |                                                                | Data is returned between quotation marks.                                                                                                    |
|               |                                                                | Remote server sends more data after the first part is<br>received. URC +UUSORD indicates the total amount of<br>data present in the buffer after last AT+USORD<br>execution. In this example 25 bytes are in the buffer,<br>10 bytes were already read. |
| AT+USORD=0,10 | +USORD: 0,10,"hfgbchs7[o"<br>OK                                | Only part of the data (in this example 10 bytes of data are read)                                                                                                    |
|               |                                                                | Data is returned between quotation marks.                                                                                                    |
|               | +UUSORD: 0,34                                                  | Remote server sends more data after the first part is<br>received.URC +UUSORD indicates the total amount of<br>data present in the buffer after last AT+USORD<br>execution. In this example 34 bytes are in the buffer,<br>10 bytes were already read.  |
| AT+USORD=0,34 | +USORD:<br>0,34,"jghfbv74ksHDFUEçpjè0'@è<br>pyujfnvhfyù"<br>OK | All data bytes are read                                                                                                    |
| AT+USORD=0,0  | +USORD: 0,24<br>OK                                             | Verifies how much unread data is in the buffer. In this example 24 bytes are in socket #0                                                                                                    |

### SOCKET CLOSE (by remote server)

| Command                       | Response   | Description                                                                                                    |
|-------------------------------|------------|----------------------------------------------------------------------------------------------------|
|                               | +UUSOCL: 1 | Indication of connection closed by remote server                                                                                                    |
|                               |            | WARNING: URC is returned only when all data is<br>read. This means that this URC will<br>not be returned as long as there are<br>bytes of data in the socket. |
| SOCKET CLOSE ( by the module) |            |                                                                                                    |
| Command                       | Response   | Description                                                                                                    |
| AT+USOCL=0                    | OK         | Socket closed by the module (socket #0).                                                                                                    |

#### WARNING: No +UUSOCL URC is returned

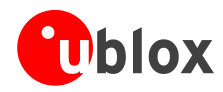

### **CONTEXT DEACTIVATION (by the network)**

| Command | Response   | Description                                                 |
|---------|------------|-------------------------------------------------------------|
|         | +UUPSDD: 0 | URC indicating that PDP context #0 is closed by the network |

### Note:

• Open sockets are now invalid. Close them and reinitialize TCP connections

| CONTEXT DEACTIVATION | (by the module) |
|----------------------|-----------------|
|----------------------|-----------------|

| Command      | Response | Description                                                                          |
|--------------|----------|--------------------------------------------------------------------------------------|
| AT+UPSDA=0,4 | OK       | Detach the GPRS connection identified by integer<br>number 0 with the +UPSDA command |
|              |          | Note: the specified profile will be deactivated                                      |

### Note:

• Open sockets are now invalid. Close them and reinitialize TCP connections.

### **5 UDP/IP AT Commands**

### **UDP SOCKET WRITE**

| Command                      | Response        | Description                                                                                                    |
|------------------------------|-----------------|----------------------------------------------------------------------------------------------------|
| AT+USOCR=17                  | +USOCR: 0<br>OK | Create a UDP socket. In this example Socket #0 is created.                                                                                                    |
|                              |                 | +USOCR: 0 response returns the created socket<br>identifier (in this example #0). If a new socket is<br>created (without closing the already existent), a new<br>socket identifier will be returned |
| AT+USOCR=6                   | +USOCR: 1<br>OK | Create a TCP socket (socket #1 is created, socket #0 is already open)                                                                                                    |
| AT+USOCL=1                   | OK              | Close the socket #1                                                                                                    |
| AT+USOCO=0,"151.9.34.66",443 | OK              | Specify IP address of the remote server and TCP port<br>where UDP packets have to be sent. Reception of UDP<br>packets is not guarantied.                                                           |
|                              |                 | +USOCO does not establish a connection                                                                                                    |
|                              |                 | Socket is now ready to read / write data to the remote server or for receiving data from the remote server                                                                                          |
| AT+USOWR=0,2                 | 0               | Request to write 2 bytes of data into socket #0. Wait<br>for "@" symbol, indicating the data prompt is now<br>open (AT commands are not allowed after the data<br>prompt)                           |

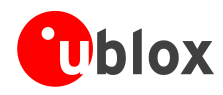

### **UDP SOCKET WRITE**

| Command | Response          | Description                                                                                                    |
|---------|-------------------|----------------------------------------------------------------------------------------------------|
| 12      | +USOWR: 0,2<br>OK | Write data. After the last byte the data is written, the prompt is closed.                                                                                                    |
|         |                   | It is not possible to write a number of bytes<br>smaller then the one previously specified with<br>AT+USOWR command.                                                                                              |
|         |                   | URC +USOWR: 0,2 and OK are returned. This means<br>the data is sent to lower level of protocol stack. This is<br>not an acknowledgment that data are received by the<br>remote server the socket is connected to. |

#### **UDP SOCKET READ (reading data)** Command Description Response UDP packet with 2 bytes of data received from remote server +UUSORD: 0,2 A2 bytes of data has been received AT+USORD=0,2 +USORD: 0,2,"23" Read the data OK UDP packet with 20 byte of data received from remote server +UUSORD: 0,20 20 bytes of data has been received AT+USORD=0,10 +USORD: 0,10,"1234567890" Read 10 bytes of data. URC indicates that 10 bytes OK are still unread. +UUSORD: 0,10 UDP packet with 20 byte of data received from remote server AT+USORD=0,10 +USORD: 0,10,"1234567890" Read the remaining 10 bytes of data of the previous OK packet. URC indicates that another packet with 20 bytes of data has been received. +UUSORD: 0,20 Note: after the first URC has been returned, a second URC is returned (only after a reading operation) indicating: If a reading of a packet is not finished it will be provided the remaining data of the specific packet Otherwise it will provide the number of packets

### Note:

- With UDP it is not possible to receive data if a data transmission has not already been performed
- It is not possible to do SOCKET LISTEN with UDP socket
- UDP packets can be received only after the first packet had been received from server

to be read present in the buffer

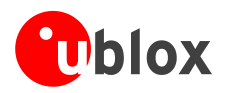

### **6 FTP AT Commands**

Make sure to follow the steps in "Network Registration and Configuration" (chapter 3) before using the AT commands in this chapter.

First do preliminary configuration:

- 1. Set verbose error messages
- 2. Check the PIN
- 3. Attach to the network

| Command                                  | Response                                                                                                    | Description                                                                                                    |
|------------------------------------------|----------------------------------------------------------------------------------------------------|----------------------------------------------------------------------------------------------------|
|                                          |                                                                                                    | Configure the parameters needed to connect to the<br>FTP server using the +UFTP command                                  |
|                                          |                                                                                                    | i nese parameters will be set:                                                                                           |
| AT+UFTP=1,"ftp.test.neonseven<br>.com"   | OK                                                                                                    | • FTP server hostname                                                                                                    |
| AT+UFTP=2, "anonymous"                   | OK                                                                                                    | • FTP username                                                                                                    |
| AT+UFTP=3,"user@somedomain.co<br>m"      | OK                                                                                                    | • FTP password                                                                                                    |
| AT+UFTP=6,0                              | OK                                                                                                    |                                                                                                    |
| AT+UDNSRN=0,"ftp.test.neonsev<br>en.com" | +UDNSRN:                                                                                                    | • FTP connection mode (ACTIVE connection)<br>Resolve the hostname                                                        |
|                                          | "216.239.59.147"                                                                                                    |                                                                                                    |
|                                          | OK                                                                                                    |                                                                                                    |
|                                          |                                                                                                    | Connect to the server and manage the FIP<br>Connection using the +UFTPC command. Let's start<br>connecting to the server |
| AT+UFTPC=1                               | OK<br>+UUFTPCR: 1,1                                                                                                    |                                                                                                    |
|                                          |                                                                                                    | URC +UUFTPCR is returned when the connection is established                                                              |
| AT+UFTPC=13                              | OK<br>+UUFTPCD: 13,194,"-rw-rr<br>1 ftp ftp 1037<br>Aug 5 09:45 dat_000<br>-rw-rr 1 ftp ftp<br>21041 Aug 5 09:12 data.zip<br>-rw-rr 1 ftp ftp<br>12 Aug 5 09:42 xlog.zip<br>"                                               | Request the file-list on the server                                                                                      |
|                                          | +UUFTPCR: 13,1                                                                                                    |                                                                                                    |
| AT+UFTPC=10, "uploads"                   | OK<br>+UUFTPCR: 10,1                                                                                                    | Create a new directory on the FTP server                                                                                 |
| AT+UFTPC=13                              | ОК                                                                                                    | Request again the file list                                                                                              |
|                                          | +UUFTPCD: 13,258,"-rw-rr<br>1 ftp ftp 1037<br>Aug 5 09:45 dat_000<br>-rw-rr 1 ftp ftp<br>21041 Aug 5 09:12 data.zip<br>drwxr-xr-x 2 ftp ftp<br>4096 Aug 5 09:48 uploads<br>-rw-rr 1 ftp ftp<br>12 Aug 5 09:42 xlog.zip<br>" |                                                                                                    |
|                                          | +UUFTPCR: 13,1                                                                                                    | Change directory to directory name "uploads"                                                                             |

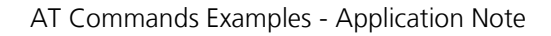

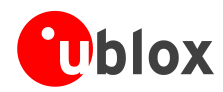

| Command                                                | Response                                                                  | Description                                                                                              |
|--------------------------------------------------------|---------------------------------------------------------------------------|----------------------------------------------------------------------------------------------------|
| AT+UFTPC=8,"uploads"                                   | OK<br>+UUFTPCR: 8,1                                                       | Note: to return back in the parent directory use<br>AT+UFTPC=8, ""                                       |
| <pre>AT+UFTPC=5,"gps_positions","g ps_positions"</pre> | OK<br>+UUFTPCR: 5,1                                                       | File from the module to FTP server from local file the module (in this example filename "gps_positions") |
| AT+UFTPC=13                                            | OK                                                                        | Request the file list                                                                                    |
|                                                        | +UUFTPCD: 13,70,"-rw-rr<br>1 ftp ftp 176673<br>Aug 5 10:03 gps_positions" |                                                                                                    |
|                                                        | +UUFTPCR: 13,1                                                            |                                                                                                    |
| AT+UFTPC=8,""                                          | OK<br>+UUFTPCR: 8,1                                                       | Return to the parent directory                                                                           |
| AT+UFTPC=4,"data.zip","data.z<br>ip"                   | OK<br>+UUFTPCR: 4,1                                                       | Download a file from the FTP server to the local file system of the module                               |
| AT+UFTPC=0                                             | OK<br>+UUFTPCR: 0,1                                                       | Disconnect from FTP server                                                                               |
| AT+UPSDA=0,4                                           | OK                                                                        | Detach the GPRS connection with the +UPSDA command                                                       |
|                                                        |                                                                           | Note: the specified profile will be deactivated                                                          |

(P

To list and view all files stored in the wireless module file system, refer to chapter 14.

### 7 SMTP AT Commands

Make sure to follow the steps in "Network Registration and Configuration" (chapter 3) before using the AT commands in this chapter.

| Command                                   | Response              | Description                                                                |
|-------------------------------------------|-----------------------|----------------------------------------------------------------------------|
|                                           |                       | Set up the necessary parameters for SMTP using the +USMTP.                 |
| AT+USMTP=1,"smtp.mail.yahoo.c<br>om"      | OK                    | 1. SMTP server hostname                                                    |
| AT+USMTP=4,0                              | OK                    | 2. Authentication type (no authentication)                                 |
| AT+USMTP=5,3600                           | OK                    | 3 . Inactivity timeout                                                     |
| AT+UDNSRN=0, "smtp.mail.yahoo<br>.com"    | +UDNSRN:              | Resolve the hostname                                                       |
|                                           | "69.147.102.58"<br>OK |                                                                            |
|                                           | - Six                 |                                                                            |
|                                           |                       | Prepare the mail envelope and body using the<br>+USMTPM command            |
| AT+USMTPM                                 | OK                    | 4. Reset all the parameters                                                |
| AT+USMTPM=0,"test.sender@yaho<br>o.com"   | OK                    | 5. Set up mail sender address                                              |
| AT+USMTPM=1,"test.sender@yaho             | OK                    | 6. Set up the reply-to mail address                                        |
| o.com"                                    |                       | 7. Set up the mail receiver address                                        |
| AT+USMTPM=2,"receiver@somedom<br>ain.com" | OK                    | Note: the specified mail addresses only examples. Use real email addresses |

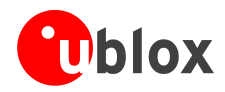

| Command                                          | Response             | Description                                                                                                    |
|--------------------------------------------------|----------------------|----------------------------------------------------------------------------------------------------|
| AT+USMTPM=3,"This is the subject of the email"   | ОК                   | 8. Set up the mail subject                                                                                     |
| AT+USMTPM=4,"This is the body text of the email" | OK                   | 9. Set up the mail text                                                                                        |
| AT+USMTPM=5,"screenshot.jpg",<br>2,"jpg"         | OK                   | 10. Set up the attachment stored in file system                                                                |
|                                                  |                      | Note: "screenshot.jpg" is a filename for example only.<br>Specify filenames stored into the file system        |
|                                                  |                      | Send the email using the +USMTPC command. To send an email it is needed to:                                    |
| AT+USMTPC=1                                      | OK<br>+UUSMTPCR: 1,1 | 1. Connect to the SMTP server                                                                                  |
| AT+USMTPC=2                                      | OK<br>+UUSMTPCR: 2,1 | 2. Send the email                                                                                              |
| AT+USMTPC=0                                      | OK<br>+UUSMTPCR: 0,1 | 3. Disconnect from the SMTP server                                                                             |
|                                                  |                      | Note: the notification of the success of the operation<br>is provided by the reception of the URC<br>+UUSMTPCR |
| AT+USMTPM                                        | OK                   | Reset the mail parameters                                                                                      |
| AT+UPSDA=0,4                                     | OK                   | Finally detach the GPRS connection with the +UPSDA command                                                     |
|                                                  |                      | Note: the specified profile will be deactivated                                                                |

### 8 HTTP AT Commands

Make sure to follow the steps in "Network Registration and Configuration" (chapter 3) before using the AT commands in this chapter.

| Command                                   | Response                     | Description                                                                                                    |
|-------------------------------------------|------------------------------|----------------------------------------------------------------------------------------------------|
| AT+CMEE=2                                 | ОК                           | Set verbose error messages                                                                                                    |
| AT+UHTTP=0                                | ОК                           | Reset HTTP profile #0                                                                                                    |
| AT+UHTTP=0,1,"www.test.neonse ven.com"    | OK                           | Set the server domain name and port                                                                                                    |
| AT+UHTTP=0,4,80                           | OK                           |                                                                                                    |
| AT+UDNSRN=0, "www.test.neonse<br>ven.com" | +UDNSRN: "151.9.34.66"<br>OK | DNS resolution of www.test.neonseven.com                                                                                                    |
| <pre>AT+UHTTPC=0,0,"/","head.ffs"</pre>   | OK<br>+UUHTTPCR=0,0,1        | HEAD request of default page and store the result<br>into the "head.ffs" file on local file system of the<br>module. UUHTTPCR notifies success/failure of the<br>operation (in this example: success) |
| AT+UHTTPC=0,1,"/","get.ffs"               | OK<br>+UUHTTPCR=0,1,1        | GET request of default page and store the result into<br>the "get.ffs" file on local file system of the module.<br>+UUHTTPCR notifies success/failure of the operation<br>(in this example: success)  |

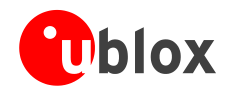

| Command                                                                                                    | Response              | Description                                                                                                    |
|----------------------------------------------------------------------------------------------------|-----------------------|----------------------------------------------------------------------------------------------------|
| AT+UHTTPC=0,5,"/test/plain/me<br>thod_post.php","post.ffs","na<br>me_post=MyName&age_post=30",0                           | OK<br>+UUHTTPCR=0,5,1 | OST request sending data using content type<br>application/x-www-form-urlencoded. The result is<br>saved in "post.ffs" file on local file system of the<br>module. +UUHTTPCR notifies success/failure of the<br>operation (in this example: success) |
|                                                                                                    |                       | Set authentication for HTTP server                                                                                                    |
| AT+UHTTP=0,2,"test_user"                                                                                                  | OK                    | 1. HTTP server username                                                                                                    |
| AT+UHTTP=0,3,"P455w0rd"                                                                                                   | OK                    | 2. HTTP server password                                                                                                    |
| AT+UHTTP=0,4,1                                                                                                    | OK                    | 3. HTTP server authentication method (basic authentication)                                                                                                    |
|                                                                                                    |                       | The $6^{th}$ character of the password is a zero                                                                                                    |
| <pre>at+uhttpc=0,5,"/test/auth/met<br/>hod_post.php","post_auth.ffs"<br/>,"name_post=MyName&amp;age_post=2<br/>6",0</pre> |                       | POST request sending data using content type application/x-www-form-url encoded                                                                                                    |
|                                                                                                    | OK                    | The page requires basic authentication                                                                                                    |
|                                                                                                    | +UUHTTPCR=0,5,1       | The result is saved in "post_auth.ffs" file on local file<br>system of the module. +UUHTTPCR notifies<br>success/failure of the operation (in this example:<br>success)                                                                              |

**Note:** To list and view all files stored in the wireless module file system, refer to chapter 14.

### 9 GPS AT Commands

Using AT-commands in this chapter can create / use several files on the local file system:

- gps\_profile (contains the GPS settings, e.g. AssistNow servers parameters);
- xxxxxx.alp (almanac file for AssistNow Offline);
- GPS\_YYYYMMDD\_nnn (GPS log on File System: YYYYMMDD is the date, nnn is an incremental index).

Before doing these examples, make sure the module is registered on the network. Follow the steps in "Network Registration and Configuration" (chapter 3).

### 9.1 Using GPS without aiding support

Once GPS is on, it is not possible to restart it in another mode without first shutting it down.

Local Aiding action can be executed when the GPS is on by using +UGAOS command.

| Command sent by DTE (user) | DCE Response (modem)              | Description                                                                      |
|----------------------------|-----------------------------------|----------------------------------------------------------------------------------|
| AT+UGPS=1,0                | OK                                | Start up the GPS                                                                 |
| AT+UGRMC?                  | +UGRMC:<br>1,\$GPRMC,,V,,,,,,N*53 | Check if GPS data are sent from GPS to GSM by I2C and see if a fix has been made |
| AT+UGPS=0                  | OK                                | Stop the GPS                                                                     |

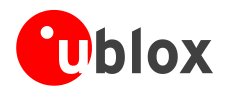

### 9.2 Using GPS with local aiding support

When local aiding is enabled the wireless module at shut down will download position, time, ephemeris, almanac and health, and ionospheric parameters from the GPS receiver. At the same time, the GSM network location (e.g. Cell ID) will be saved. At subsequent start up this data is uploaded to the GPS receiver: the wireless module uses the last known position and adjusts the accuracy figure assuming the dynamics of a fast moving vehicle (e.g. 150 km/h). If however, the Cell ID has not changed, the last known position is used with an accuracy figure of a maximum cell coverage radius (30 km). In case of no knowledge of the previous position, a central position of the network should be used (e.g. Rome for Italian networks) with the accuracy figure reflecting the uncertainty (e.g. a few 100 km in case of Italy).

| Command sent by DTE (user) | DCE Response (modem)                                                                          | Description                                                                                                    |
|----------------------------|-----------------------------------------------------------------------------------------------|----------------------------------------------------------------------------------------------------|
| AT+COPS?                   | +COPS: 0,0,"vodafone IT"                                                                      | Check if the modem is registered on a GSM network<br>(GPS local aiding will use GSM information to reduce<br>TTFF)                                                                                                    |
| AT+UGPS=1,1                | OK                                                                                            | Start up the GPS with local aiding (it will download<br>orbits, time and position to GPS if available in file<br>system, otherwise it will use country code information<br>for a rough localization)                                                                 |
| AT+UGRMC?                  | +UGRMC:<br>1,\$GPRMC,102140.00,A,4542.852<br>11,N,01344.44959,E,0.356,34.9<br>2,261009,,,A*57 | Wait at least 15' for ephemeris download                                                                                                    |
| AT+UGPS=0                  | OK                                                                                            | Stop the GPS. Automatically the module will create<br>some file hidden to the user: ubx_aid_ini.dat,<br>ubx_aid_eph.dat, ubx_aid_hui.dat, ubx_aid_alm.dat<br>and local_aid_info.bin (contains GPS coordinate, GPS<br>time, fix accuracy, system time, GSM cell info) |

### 9.3 Using GPS with AssistNow Offline support

In case of AssistNow Offline, a file with **almanacplus** data must be in the local file system. If the file is not there, the module will try to download it from a server.

If download fails, the system will automatically retry the download according to the parameter specified by +UGAOF command. In case of error, GPS will be started anyway, but no AssistNow Local is not possible.

| Command sent by DTE (user) | DCE Response (modem)                                          | Description                                                                                                    |
|----------------------------|---------------------------------------------------------------|----------------------------------------------------------------------------------------------------|
| AT+UPSDA=0,3               | OK                                                            | Activate the GPRS connection using the +UPSDA command (needed only if there is no valid almanac file in file system)                                         |
| AT+UGOAF?                  | +UGAOF: "http://alp.u-<br>blox.com/current_14d.alp",0,1<br>,3 | Check if AssistNow Offline is configured (eventually<br>configure it) (needed only if there is no valid almanac<br>file in file system)                      |
| AT+UGPS=1,2                | OK                                                            | Start up the GPS with AssistNow Offline aiding (it will download to file system the .alp field from the specified server if there is no file on file system) |
| AT+UGPS=0                  | OK                                                            | Stop the GPS.                                                                                                    |

### 9.4 Using GPS with AssistNow Online support

In this mode a UDP connection is made with either the u-blox AssistNow Online Server (agps.u-blox.com) or a configurable proxy server.

In case of no response to AssistNow Online the wireless module will make 3 retry (at intervals of 10 s, 30 s and 60 s respectively).

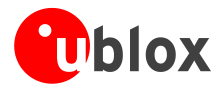

Authentication for u-blox AssistNow Online Server (agps.u-blox.com) is done at the beginning of a server access to the u-blox AssistNow server by sending the information listed below:

- Exor of IMSI and IMEI
- Home network code (not IMSI)
- MCC, MNC, LAC, CI, TA of cell used by LEON and neighboring cells
- Latency

After a successful (=GPS Fix OK) Assistance, the module provides the information below back to the server, for quality monitoring purposes:

- Exor of IMSI and IMEI
- Calculated position after aiding
- Position accuracy
- Number of SV used
- TTFF

| Command sent by DTE (user) | DCE Response (modem)                       | Description                                                                                                    |
|----------------------------|--------------------------------------------|----------------------------------------------------------------------------------------------------|
| AT+UPSDA=0,3               | OK                                         | Activate the GPRS connection using the +UPSDA command                                                                                        |
| AT+UGOAP?                  | +UGAOP: "agps.u-<br>blox.com",46434,1000,0 | Check if AssistNow Online is configured. (if not, than needs to be configured first)                                                         |
| AT+UGPS=1,4                | OK                                         | Start up the GPS with AssistNow Online aiding (it will<br>send to the server GSM cell info and will receive back<br>aiding data for the GPS) |
| AT+UGPS=0                  | OK                                         | Stop the GPS.                                                                                                    |

### 9.5 Additional GPS AT commands

GPS data can be redirected from I2C to a MUX virtual channel, or be written in a file in file system, or sent over the air. These mode can be combined.

File-size of log-file is limited to 500 Kb. If there is no more space in file system, the file is closed and no more logs are recorded. Output configuration can be done only when GPS is off.

| Command sent by DTE (user) | DCE Response (modem)                                    | Description                                                                                           |
|----------------------------|---------------------------------------------------------|----------------------------------------------------------------------------------------------------|
| AT+UGPRF=4                 | OK                                                      | Enable GPS trace on file system.                                                                      |
| AT+UPSDA=0,3               | OK                                                      | Activate the GPRS connection using the +UPSDA command                                                 |
| AT+UGPS=1,0                | OK                                                      | Start up the GPS without aiding                                                                       |
| AT+UGAOS=4                 | OK                                                      | Force AssistNow Onine and wait some minutes.                                                          |
| AT+UGPS=0                  | OK                                                      | Stop the GPS.                                                                                         |
| AT+ULSTFILE=               | "gps_profile","GPS_20040101_0<br>01"                    | Check if trace file has been generated                                                                |
| AT+UGPRF=6                 | OK                                                      | Start the mux driver on host and then enable GPS communication on MUX and trace on file system.       |
| AT+UGPS=1,0                | OK                                                      | Start up the GPS without aiding, the GPS output will be visible on DLC1 (1 <sup>st</sup> mux channel) |
| AT+UGAOS=0                 | OK                                                      | Force local aiding data download                                                                      |
| AT+UGPS=0                  | OK                                                      | Stop the GPS.                                                                                         |
| AT+ULSTFILE=               | "gps_profile","GPS_20040101_0<br>02","GPS_20040101_001" | Check if trace file has been generated                                                                |

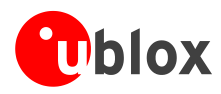

## **10 Network Congestion Detection AT Commands**

| Command        | Response | Description                                                                           |
|----------------|----------|---------------------------------------------------------------------------------------|
| AT+CMEE=2      | OK       | Set verbose error messages                                                            |
| AT+UCD=1,12,18 | ОК       | Enable and configure the congestion detection                                         |
|                | +UUCD: 1 | If congestion is detected (depends on the +UCD configuration) an URC (+UCD) is raised |
| AT+UCD=0       | OK       | Disable network congestion detection                                                  |

## **11 ADC AT Commands (LEON-G100 only)**

| Command   | Response           | Description                                                  |
|-----------|--------------------|--------------------------------------------------------------|
| AT+CMEE=2 | ОК                 | Set verbose error messages                                   |
| AT+UADC=? | +UADC: (0)<br>OK   | Check the current values of ADC parameters                   |
| AT+UADC=0 | +UADC: 0,473<br>OK | Check the current value (in milliVolts) of the specified ADC |

### 12 GPIO AT Commands

| Command          | Response                     | Description                                              |
|------------------|------------------------------|----------------------------------------------------------|
| AT+CMEE=2        | OK                           | Set verbose error messages                               |
| AT+UGPIOR=?      | +UGPIOR: (20, 21)            | GPIO pin numbers                                         |
|                  | UK .                         | GPIO1 is pin 20                                          |
|                  |                              | GPIO2 is pin 21                                          |
|                  |                              | Set up the GPIO input / output mode .                    |
|                  |                              | • GPIO1 in output mode with default value 0              |
| AT+UGPIOC=20,0,0 | OK                           | GPIO2 in input mode (no default value can be     cat)    |
| AT+UGPIOC=21,1   | OK                           | Set)                                                     |
| AT+UGPIOR=20     | +UGPIOR: 20,0<br>OK          | Read the GPIO status                                     |
| AT+UGPIOR=21     | +UGPIOR: 21,1                |                                                          |
|                  | OK                           |                                                          |
| AT+UGPIOW=20,1   | OK                           | Write (set) the GPIO status                              |
|                  |                              | Note: only GPIO configured in output mode can be written |
| AT+UGPIOW=21,1   | +CME ERROR: Write GPIO error | Write into a GPIO in input mode. Error is returned       |

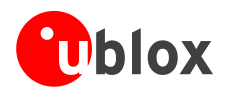

### **13 MUX AT Commands**

There are 5 virtual channels for the MUX. CHANNEL 0 is used for the MUX control channel, Channels 1 to 4 can be used for AT commands or GSM/GPRS data (note there can be only 1 data channel). GPS in tunneling mode will use Channel #1.

#### Note:

AT+CMUX command has to be sent by the mux driver on host. When the control channel is closed the mux is disabled. To close the mux channel it is necessary to stop the mux driver; after this the channel #0 will not be seen as a virtual port.

| Command                              | Response | Description                                                                                                    |
|--------------------------------------|----------|----------------------------------------------------------------------------------------------------|
| AT+CMEE=2                            | OK       | Set verbose error messages                                                                                                    |
| AT+CMUX=0,0,0,1400,253,3,254,<br>0,0 | ОК       | Enable the MUX on the module. Once the MUX is<br>started you need to handle the connection using the<br>multiplexing protocol as defined in [2] |

## **14 File System AT commands**

#### Note

• Commands in this chapter refer to the local file system on the module. The size of the file system is limited by the available memory. Refer to [3].

| Command                                                                                                   | DCE                                                       | Description                                 |
|----------------------------------------------------------------------------------------------------|-----------------------------------------------------------|---------------------------------------------|
| AT+CMEE=2                                                                                                 | OK                                                        | Set verbose error messages                  |
| AT+ULSTFILE=                                                                                              | +ULSTFILE:"a_file","another_f<br>ile","mydata"            | List all the files in the file system       |
|                                                                                                    | OK                                                        |                                             |
| AT+UDWNFILE="new_file",12<br><press "="" and="" enter="" for="" wait="">"<br/>prompt from DCE&gt;</press> |                                                           | Create a new file on file system            |
| Hello World!                                                                                              | >                                                         |                                             |
|                                                                                                    | OK .                                                      |                                             |
| AT+ULSTFILE=                                                                                              | +ULSTFILE:"a_file","another_f<br>ile","mydata","new_file" | List again all the files in the file system |
|                                                                                                    | OK                                                        |                                             |
| AT+URDFILE="new_file"                                                                                     | +URDFILE: new_file,12,"Hello<br>World!"                   | Read the just created file ("new_file")     |
|                                                                                                    | OK                                                        |                                             |
| AT+UDELFILE="new_file"                                                                                    | OK                                                        | Delete the file called "new_file"           |
| AT+ULSTFILE=                                                                                              | +ULSTFILE:"a_file","another_f<br>ile","mydata"            | List all the file in the file system        |

OK

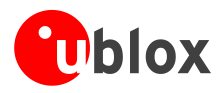

## Appendix

## A List of Acronyms

| Abbreviation / Term Explanation / Definition |                                                         |
|----------------------------------------------|---------------------------------------------------------|
| 3GPP                                         | 3rd Generation Partnership Project                      |
| ADC                                          | Analog to Digital Converter                             |
| APN                                          | Access Point Name                                       |
| AT                                           | AT Command Interpreter Software Subsystem, or attention |
| CI                                           | Cell Identity                                           |
| DCE                                          | Data Communication Equipment                            |
| DLC                                          | Data Link Connection                                    |
| DNS                                          | Domain Name System                                      |
| DTE                                          | Data Terminal Equipment                                 |
| FFS                                          | Flash File System                                       |
| FTP                                          | File Transfer Protocol                                  |
| GPIO                                         | General Purpose Input Output                            |
| GPRS                                         | General Packet Radio Service                            |
| GPS                                          | Global Positioning System                               |
| GSM                                          | Global System for Mobile Communication                  |
| НТТР                                         | HyperText Transfer Protocol                             |
| I2C                                          | Inter-Integrated Circuit                                |
| IMEI                                         | International Mobile Equipment Identity                 |
| IMSI                                         | International Mobile Station Identity                   |
| IP                                           | Internet Protocol                                       |
| IPC                                          | Inter Processor Communication                           |
| LAC                                          | Location Area Code                                      |
| МСС                                          | Mobile Country Code                                     |
| MNC                                          | Mobile Network Code                                     |
| NVM                                          | Non Volatile Memory                                     |
| PDP                                          | Parallel Data Processing                                |
| PIN                                          | Personal Identification Number                          |
| SIM                                          | Subscriber Identification Module                        |
| SMS                                          | Short Message Service                                   |
| SMTP                                         | Simple Mail Transfer Protocol                           |
| ТСР                                          | Transmission Control Protocol                           |
| <br>TTFF                                     | Time To First Fix                                       |
| <br>UDP                                      | User Datagram Protocol                                  |
| <br>URC                                      | Unsolicited Result Code                                 |

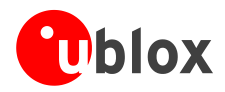

### **Related documents**

- [1] u-blox AT Commands Manual, Docu. No GSM.G1-SW-09002 available on our homepage (<u>http://www.u-blox.com</u>).
- [2] 3GPP TS 27.010 Terminal Equipment to User Equipment (TE-UE) multiplexer protocol (Release 1999)
- [3] LEON-G100/G200 System Integration Manual, Docu. No. GSM.G1-HW-09002 available on our homepage (<u>http://www.u-blox.com</u>).
- For regular updates to u-blox documentation and to receive product change notifications please register on our homepage.

### **Revision history**

| Revision | Date       | Name           | Status / Comments                                                                                                    |
|----------|------------|----------------|----------------------------------------------------------------------------------------------------|
| -        | 29/01/2009 | fves           | Initial release                                                                                                    |
|          | 13/11/2009 | lpah/sgod/tgri | Changed order of chapters, update of List of Acronyms, added<br>the chapter HTTP AT commands and file system AT commands,<br>update of chapter 4 (TCP/IP AT Commands), added the chapter<br>8 (GPS AT Commands), change of document status to<br>"Preliminary". |

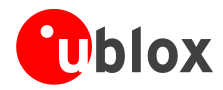

### Contact

For complete contact information visit us at www.u-blox.com

#### u-blox Offices

#### North, Central and South America

u-blox America, Inc.

Phone: +1 (703) 483 3180 E-mail: info\_us@u-blox.com

#### Regional Office West Coast:

Phone: +1 (703) 483 3184 E-mail: info\_us@u-blox.com

#### **Technical Support:**

| Phone:  | +1 (703) 483 3185     |
|---------|-----------------------|
| E-mail: | support_us@u-blox.com |

#### Headquarters Europe, Middle East, Africa

 u-blox AG

 Phone:
 +41 44 722 74 44

 E-mail:
 info@u-blox.com

 Support:
 support @u-blox.com

#### Asia, Australia, Pacific

#### u-blox Singapore Pte. Ltd.

| hone:    | +65 6734 3811         |
|----------|-----------------------|
| -mail:   | info_ap@u-blox.com    |
| Support: | support_ap@u-blox.com |

#### **Regional Office China:**

Phone: +86 10 68 133 545 E-mail: info\_cn@u-blox.com Support: support\_cn@u-blox.com

#### **Regional Office Japan:**

Phone: +81 3 5775 3850 E-mail: info\_jp@u-blox.com Support: support\_jp@u-blox.com

#### Regional Office Korea:

Phone: +82 2 542 0861 E-mail: info\_kr@u-blox.com Support: support\_kr@u-blox.com

#### Regional Office Taiwan:

Phone: +886 2 2657 1090 E-mail: info\_tw@u-blox.com Support: support\_tw@u-blox.com